## ขั้นตอนการพิมพ์ใบเสร็จรับเงิน

ท่านสามารถพิมพ์ใบเสร็จรับเงินด้วยตนเองผ่านระบบ E-Service สำหรับรายการชำระเงินต่อไปนี้

- 1) ค่าธรรมเนียมใบคำขอและค่าจัดส่งไปรษณีย์ที่ทำรายการผ่านระบบ E-Service
- 2) ค่าลงทะเบียนงานประชุมวิชาการที่ลงทะเบียนผ่านระบบของเว็บไซต์สภาเภสัชกรรม

## ขั้นตอนการพิมพ์ใบเสร็จรับเงิน

- 1. เข้าไปที่เว็บไซต์สภาเภสัชกรรม <u>https://www.pharmacycouncil.org</u>
- 2. เลือกทะเบียนข้อมูลผู้ประกอบวิชาชีพเภสัชกรรม (E-Service)

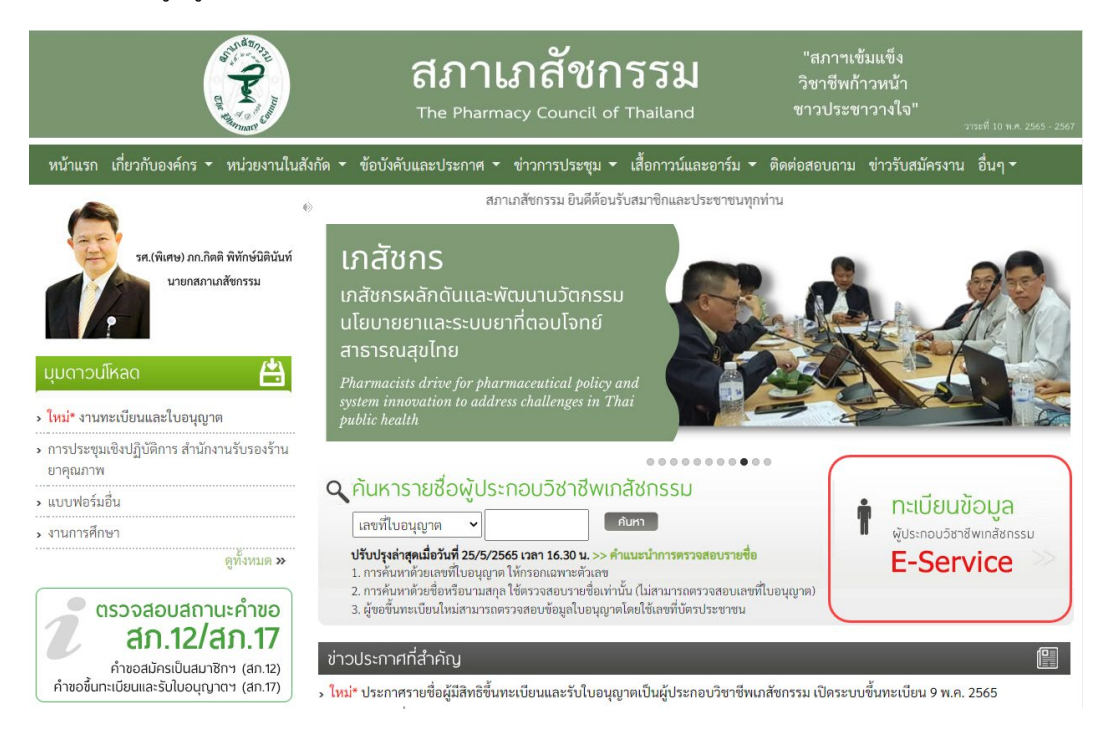

3. กรอกเลขที่ใบอนุญาตา และรหัสผ่าน แล้วกดปุ่มเข้าสู่ระบบ

| <b>Aภาเภสัชกรรม</b><br>The Pharmacy Council of Thailand                                                    | 30% |
|----------------------------------------------------------------------------------------------------|-----|
| ระบบข้อมูลผู้ประกอบวิชาชีพเภสัชกรรม (E-Service)<br>เลขที่ใบอนุญาต ฯ *<br>กรอกเฉพาะตัวเลข<br>รหัสผ่าน *<br> |     |

4. เลือก "พิมพ์ใบเสร็จรับเงิน" ระบบจะแสดงรายการใบเสร็จรับเงินดังรูปภาพด้านล่าง

|        | State of the second second sec | and the second      | สภาเภสัช<br>The Pharmacy Council    | <b>กรรม</b><br>of Thailand             | "สภาฯเจ่<br>วิชาชีพก้<br>ชาวประช | ข้มแข็ง<br>าวหน้า<br>าวางใจ" | มาระที่ 10 พ.ศ. 2565 - 2567 |  |
|--------|----------------------------------------------------------------------------------------------------|---------------------|-------------------------------------|----------------------------------------|----------------------------------|------------------------------|-----------------------------|--|
| หน้าแร | รก เกี่ยวกับองค์กร 🕶 หน่ว                                                                                                    | ยงานในสังกัด 🔻 ข้อา | บังคับและประกาศ 👻 ข่าวการประชุม     | <ul> <li>เสื้อกาวน์และอาร์ม</li> </ul> | ติดต่อสอบถาม                     | ข่าวรับสมัครงาน              | อื่นๆ <del>▼</del>          |  |
|        |                                                                                                    |                     |                                     |                                        |                                  |                              |                             |  |
|        | เลขที่ใบป                                                                                                    | ระกอบ ๆ             | 1756                                |                                        |                                  |                              |                             |  |
|        | ชื่อ-                                                                                                    | สกุล                | as Winds                            |                                        |                                  |                              |                             |  |
|        | เปลี่ยนรหัสผ่านไหม่   ออกจากระบบ                                                                                                    |                     |                                     |                                        |                                  |                              |                             |  |
| ข้อมูล | ลผู้ประกอบวิชาชีพ <b>ยื่นคำข</b> ะ                                                                                                    | อผ่าน E-service (5) | พิมพ์ใบเสร็จรับเงิน                 |                                        |                                  |                              |                             |  |
| พบจำน  | วน 5 รายการ                                                                                                    |                     |                                     |                                        |                                  |                              |                             |  |
| ลำดับ  | วันที่ออกใบเสร็จ                                                                                                    |                     | ชื่อรายเ                            | าร                                     |                                  |                              |                             |  |
| 1.     | 28 ก.พ. 2566 16:43 น.                                                                                                    | สภ.21 คำขอใบแทนใบส  | อนุญาตเป็นผู้ประกอบวิชาชีพเภสัชกรรม |                                        |                                  | ใบเสร็จ                      | งรับเงิน                    |  |

กดปุ่ม "ใบเสร็จรับเงิน" ที่รายการที่ต้องการเพื่อพิมพ์ใบเสร็จรับเงิน

| ข้อมู | ลผู้ประกอบวิชาชีพ <b>ย</b> ึ่ง | นคำขอผ่าน E-service (5) | พิมพ์ใบเสร็จรับเงิน  |                  |                |
|-------|--------------------------------|-------------------------|----------------------|------------------|----------------|
| พบจำน | วน 5 รายการ                    |                         |                      |                  |                |
| ลำดับ | วันที่ออกใบเสร็จ               |                         |                      | ชื่อรายการ       |                |
| 1.    | 28 ก.พ. 2566 16:43 น.          | สภ.21 คำขอใบแทนใ        | บอนุญาตเป็นผู้ประกอบ | วิชาชีพเภสัชกรรม | ใบเสร็จรับเงิน |

หมายเหตุ: ท่านสามารถกดพิมพ์ใบเสร็จรับเงินต้นฉบับได้ครั้งเดียวเท่านั้น หากพิมพ์ซ้ำระบบจะอนุญาตให้พิมพ์ เฉพาะสำเนาใบเสร็จรับเงิน

> สอบถามข้อมูลเพิ่มเติมได้ที่ฝ่ายการเงิน สำนักงานเลขาธิการสภาเภสัชกรรม โทรศัพท์ 0 2591 9992 กด 4 อีเมล์ : pharthai@pharmacycouncil.org